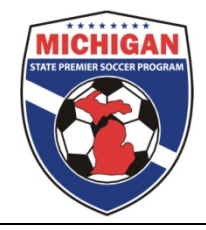

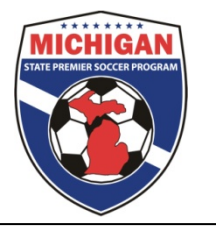

## **GotSoccer Instruction- Submitting Teams to the MSPSP Event**

**IMPORTANT:** Follow all of the below steps if your club did NOT have any teams participate in the Fall MSPSP season. If your club DID have teams in the fall, skip to step 9 to enter only your NEW teams in the MSPSP Spring event.

- 1. Sign in to GotSoccer using your club username and password. Teams can ONLY be entered into the MSPSP event via the club/organization account.
- 2. Click on the "Home" tab then click on the "Events" link in the blue bar.
- 3. Under "Events" click on "Search" in the grey bar.
- 4. In the Events Name box type "MSPSP" and click the Go button.
- 5. Click on "MSPSP Spring 2016 Registration & Fall 2015 Stats".
- 6. Under League Application Form Click on "Apply Now" (do not select individual teams from the dropdown menu).

| My Account Events Billing Support C                           | Organizations Help                                                                                                    |  |  |  |  |  |
|---------------------------------------------------------------|----------------------------------------------------------------------------------------------------|--|--|--|--|--|
| My Events Search                                              |                                                                                                    |  |  |  |  |  |
| League - MSPSP Fall 2014<br>8/23/2014-11/8/2014<br>Click Here |                                                                                                    |  |  |  |  |  |
| Event Description<br>Registration for the Fall 2014 Season    | League Application Form   Club Application Form is Open:   League Team Application Form is Open   Boys U7 Season Test III   Application Fees   MSPSP U13-U19 Girls and U13-U14 Boys Fee \$550.00 |  |  |  |  |  |

League Director Contact Info

- 7. Click "Apply to MSPSP Spring 2016 Registration & Fall 2015 Stats" and then "Join League"
- 8. A prompt will appear: "Join league without submitting a team application?" Press OK
- 9. Click on Manage Club in the upper left.
- 10. Click on "Teams" under the "Club" tab.
- 11. Find the dropdown menu labeled "Register Teams In" and choose MSPSP Spring 2016 Registration & Fall 2015 Stats.

| Page Si                                                                                                    | IS<br>ize 20 ;<br>y Upcoming | ⊧ Photos <u>No</u> ÷ Shi<br>g <b>Event</b> | ow Universal Logins | ,           | Register Teams In:"<br>Dropdown Menu | Tean | n Info 🔒 <u>Lock</u> 🔒 | Unlock  | Players |  |
|----------------------------------------------------------------------------------------------------|------------------------------|--------------------------------------------|---------------------|-------------|--------------------------------------|------|------------------------|---------|---------|--|
| Gender : Age :<br>Level/Grade :                                                                                                    |                              |                                            |                     | Te          | am Name/School Dist.                 |      |                        |         |         |  |
| Register Teams in: (Select a League/Event) ÷) Select   (Email Selected Teams >) Print Selected Team Contacts Purge Universal Logins   Items 1 - 5 of 5 Print Selected Team Contacts Purge Universal Logins |                              |                                            |                     |             |                                      |      |                        |         |         |  |
| <b>~</b>                                                                                                    | Quick<br>Edit                | <u>Gdr/Age</u>                             | <u>Number</u>       | Level/Grade | Club / Team Name                     |      | School                 | Players |         |  |
|                                                                                                    |                              | Boys U7                                    | <u>N/A</u>          | Inactive    | TEST LEAGUE Season Test III          |      |                        | 3       |         |  |

- 12. Click "Select".
- 13. A message will appear in red saying "Now showing teams NOT entered in MSPSP Spring 2016 Registration & Fall 2015 Stats"
- 14. Choose the teams you want to enter in MSPSP by checking the checkbox on the left.
- 15. Press the button "Enter Selected Teams".
- 16. A prompt will appear: "Are you sure you want to enter selected team(s) in MSPSP Spring 2016 Registration & Fall 2015 Stats". Press "Yes"